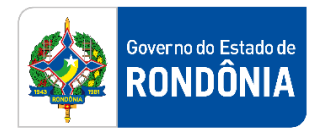

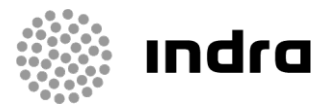

SIGEF/RO – Sistema Integrado de Planejamento e Gestão Fiscal do Estado de Rondônia

# MANUAL DE PROCEDIMENTO DO USUÁRIO

Módulo de Execução Financeira – Repasse Financeiro e Repasse Financeiro Descentralização

Porto Velho, Outubro/2020

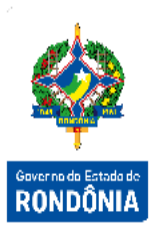

# Sumário

| 1 | Introd            | ução                                                            | 2   |  |  |  |  |
|---|-------------------|-----------------------------------------------------------------|-----|--|--|--|--|
| 2 | Padrão de Notação |                                                                 |     |  |  |  |  |
| 3 | Proces            | sos de Execução Financeira                                      | 3   |  |  |  |  |
|   | 3.1 Prc           | ocesso de Repasse Financeiro                                    | 3   |  |  |  |  |
|   | 3.1.1             | Definir Controle Financeiro Tesouro                             | 4   |  |  |  |  |
|   | 3.1.2             | Solicitar Repasse Financeiro                                    | 4   |  |  |  |  |
|   | 3.1.3             | Autorizar Repasse Financeiro                                    | 5   |  |  |  |  |
|   | 3.1.4             | Devolver Repasse Financeiro                                     | 6   |  |  |  |  |
|   | 3.2 Pro           | ocesso de Repasse Financeiro Descentralização                   | 8   |  |  |  |  |
|   | 3.2.1             | Solicitar Repasse Financeiro DC/NC                              | 8   |  |  |  |  |
|   | 3.2.2             | Autorizar Repasse Financeiro DC/NC                              | 9   |  |  |  |  |
|   | 3.2.3             | Autorizar Descentralização Financeira DC/NC                     | .10 |  |  |  |  |
|   | 3.2.4             | Autorizar Descentralização Financeira DC/NC – Recursos Próprios | .11 |  |  |  |  |
|   | 3.2.5             | Devolver Descentralização Financeira DC/NC                      | .11 |  |  |  |  |
|   | 3.2.6             | Devolver Repasse Financeiro DC/NC                               | .12 |  |  |  |  |

# 1 Introdução

Este documento apresenta um estudo analítico dos processos de Repasse Financeiro realizados no Módulo de Execução Financeira do SIGEF, de suas funcionalidades, legislação, funções, competências, dimensão e interfaces.

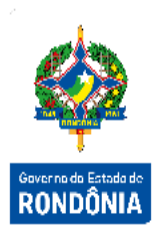

# 2 Padrão de Notação

Os padrões de notação referenciam eventos significativos para a representação gráfica do fluxo de um processo, possibilitando a compreensão pelo público interessado do sincronismo das atividades desenvolvidas, dos recursos humanos, materiais mobilizados e, principalmente, das informações produzidas e disponibilizadas.

Para a correta compreensão, o fluxo do processo deve ser lido no sentido da esquerda para a direita e de cima para baixo, seguindo-se a direção das setas que ligam os eventos ali representados.

Os Padrões de Notação utilizados nos fluxos do processo são os que seguem:

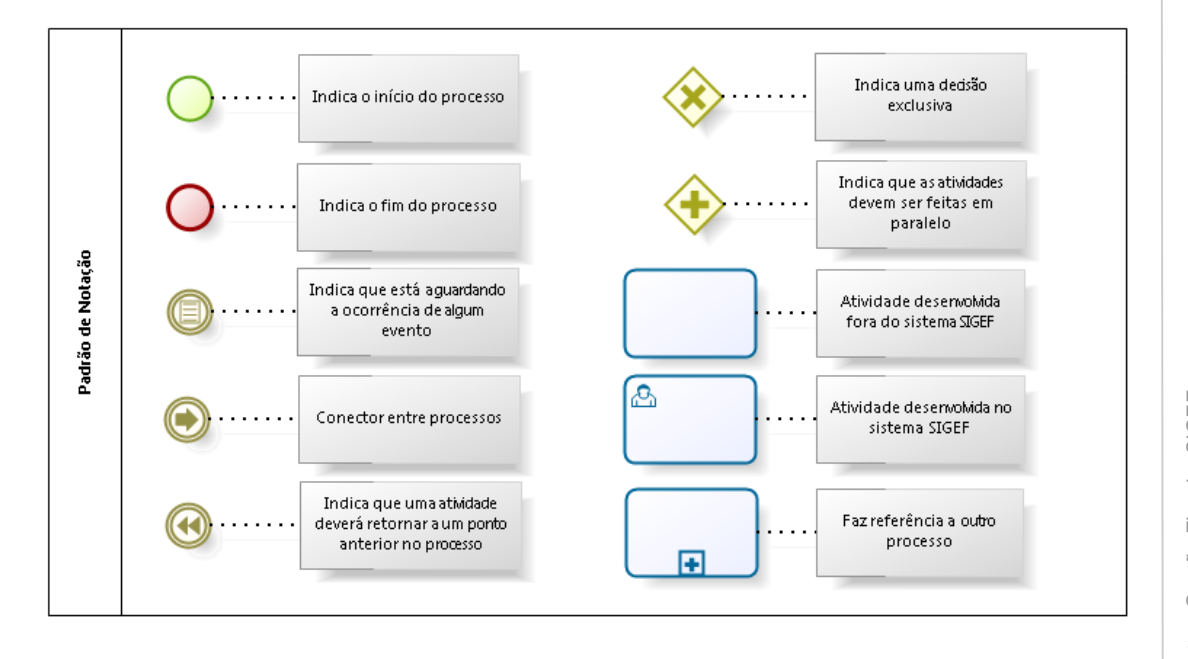

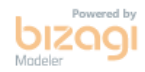

Nos próximos tópicos, logo após a demonstração do fluxo de cada processo, serão descritos os procedimentos, seus aspectos técnicos, unidades administrativas envolvidas, bem como a indicação da funcionalidade que os automatizam no SIGEF.

# 3 Processos de Execução Financeira

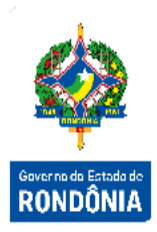

O módulo de Execução Financeira está totalmente relacionado ao de Execução Orçamentária. Assim, a execução financeira, representa a utilização de recursos financeiros, visando atender à realização dos projetos e/ou atividades atribuídas às Unidades Orçamentárias pelo Orçamento. Quase todas as ações executadas no SIGEF geram documentos e contabilizações, além da explanação dos processos e funcionalidades relacionadas, serão indicados os documentos gerados e algumas contabilizações básicas que ocorrem em algumas delas.

#### 3.1 Processo de Repasse Financeiro

O Repasse Financeiro registra as liberações de recursos financeiros entre o Órgão Financeiro Central e as Unidades Gestoras que possuem fontes controladas e que precisam de liberação de recursos, chamadas de cotas.

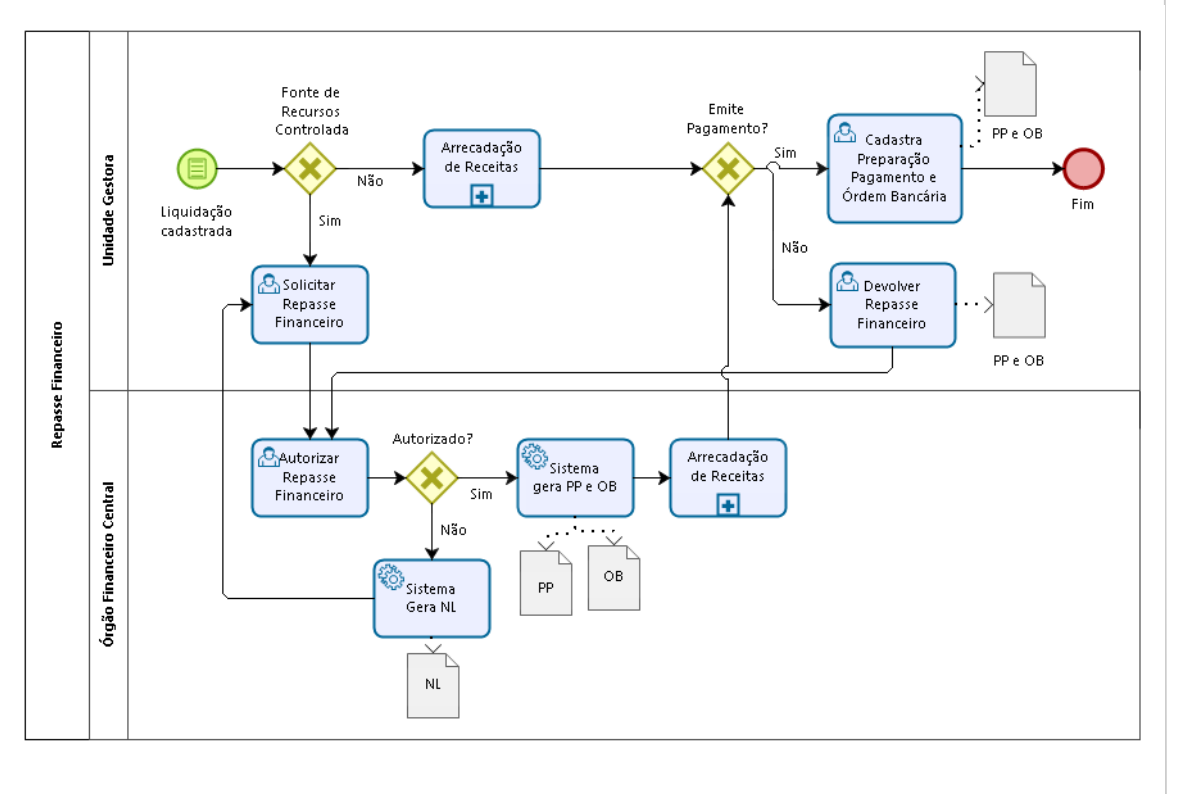

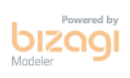

3

#### 3.1.1 Definir Controle Financeiro Tesouro

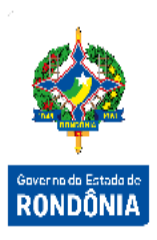

As Unidades Gestoras que necessitam solicitar recursos, por fonte de recursos, deverão estar definidas na funcionalidade "**Definir Controle Financeiro Tesouro**".

| Definir Controle Financeiro Tesouro |          |          |                      |             |  |  |  |
|-------------------------------------|----------|----------|----------------------|-------------|--|--|--|
| * Fonte Recurso                     |          |          |                      | Pesquisar   |  |  |  |
| UG/Gestão Controladas               |          |          | UG/Gestão Disponívei | s           |  |  |  |
| UG/Gestão                           | <u> </u> | UG/Gestã | o                    | <u>▲</u>    |  |  |  |
|                                     |          |          |                      |             |  |  |  |
|                                     |          |          |                      | _           |  |  |  |
|                                     |          |          |                      |             |  |  |  |
|                                     |          |          |                      |             |  |  |  |
|                                     |          |          |                      | _           |  |  |  |
|                                     |          |          |                      |             |  |  |  |
|                                     | _        | _        |                      | _           |  |  |  |
|                                     | -        |          |                      | •           |  |  |  |
|                                     |          | Co       | ofirmar Limpar A     | juda Fachar |  |  |  |

Informe a Fonte de Recursos e utilize as setas movimentando os registros conforme for a necessidade e escolha **Confirmar**.

Legenda:

Encaminha o(s) registro(s) selecionados da coluna da direita para a coluna da esquerda.
 Encaminha o(s) registro(s) selecionados da coluna da esquerda para a coluna da direita.

## 3.1.2 Solicitar Repasse Financeiro

Após a liquidação da despesa, nos casos de Fonte Controlada, para que seja possível a emissão dos pagamentos, as Unidades Gestoras deverão, através da funcionalidade **"Solicitar Repasse Financeiro"**, realizar a solicitação da cota correspondente ao pagamento. Neste momento é gerada uma **Nota Lançamento – NL**, com todas as informações desta solicitação, gerando a contabilização correspondente tanto na Unidade solicitante quanto no Órgão Financeiro Central.

| isar                                                     | Pesquis                                                                |                                                       | em Valor Definido                                                                                                  | Apresentar Grupos se                                                                               | ?              | Origem                                                                                                    | lade Gestora / Gestão                                                                                                    |
|----------------------------------------------------------|------------------------------------------------------------------------|-------------------------------------------------------|----------------------------------------------------------------------------------------------------|----------------------------------------------------------------------------------------------------|----------------|----------------------------------------------------------------------------------------------------|----------------------------------------------------------------------------------------------------|
|                                                          |                                                                        |                                                       | o Controladas                                                                                                    | Considerar Fontes nã                                                                               |                | Grupo ?                                                                                                    |                                                                                                    |
|                                                          |                                                                        |                                                       | io controladas                                                                                                    | oonsiderar rontes na                                                                               |                |                                                                                                    |                                                                                                    |
|                                                          |                                                                        |                                                       |                                                                                                    |                                                                                                    |                |                                                                                                    | 0 Fonte                                                                                                    |
| do 🔺                                                     | Solicitado                                                             | A Solicitar                                           | Empenhado                                                                                                    | Saldo Financeiro                                                                                   | Repassado      | Autorizada-DC-NC                                                                                                    | Fonte                                                                                                    |
|                                                          |                                                                        |                                                       |                                                                                                    |                                                                                                    |                |                                                                                                    |                                                                                                    |
|                                                          |                                                                        |                                                       |                                                                                                    |                                                                                                    |                |                                                                                                    |                                                                                                    |
|                                                          |                                                                        |                                                       |                                                                                                    |                                                                                                    |                |                                                                                                    |                                                                                                    |
|                                                          |                                                                        |                                                       |                                                                                                    |                                                                                                    |                |                                                                                                    |                                                                                                    |
|                                                          |                                                                        |                                                       |                                                                                                    |                                                                                                    |                |                                                                                                    |                                                                                                    |
|                                                          |                                                                        |                                                       |                                                                                                    |                                                                                                    |                |                                                                                                    |                                                                                                    |
|                                                          |                                                                        |                                                       |                                                                                                    |                                                                                                    |                |                                                                                                    |                                                                                                    |
| •                                                        |                                                                        |                                                       |                                                                                                    |                                                                                                    |                |                                                                                                    |                                                                                                    |
|                                                          |                                                                        |                                                       |                                                                                                    |                                                                                                    |                |                                                                                                    | Totais                                                                                                    |
|                                                          | In the second second second                                            | * Des es e                                            |                                                                                                    |                                                                                                    |                |                                                                                                    |                                                                                                    |
| atório<br>har                                            | uda Fecha                                                              | Limpar Aju                                            | Imprimir                                                                                                    |                                                                                                    |                |                                                                                                    |                                                                                                    |
| ha <b>r</b>                                              | uda Fecha                                                              | Limpar Aju                                            | Imprimir<br>10                                                                                                    | Repasse Financeir                                                                                  | Solicitar      |                                                                                                    |                                                                                                    |
| atório<br>har<br>isar                                    | uda Fecha                                                              | Limpar Aju                                            | Imprimir<br>TO<br>em Valor Definido                                                                                | <b>Repasse Financeir</b><br>Apresentar Grupos se                                                   | Solicitar      | o Origem<br>Grupo?                                                                                                    | dade Gestora / Gestão                                                                                                    |
| atório<br>har<br>isar                                    | uda Fecha                                                              | Limpar Aju                                            | Imprimir<br>10<br>em Valor Definido                                                                                | <b>Repasse Financeir</b><br>Apresentar Grupos se                                                   | Solicitar      | o Origem<br>Grupo?                                                                                                    | dade Gestora / Gestão                                                                                                    |
| atório<br>har<br>isar<br>do ▲                            | uda Fecha<br>Pesquis<br>Solicitado                                     | A Solicitar                                           | Imprimir<br>10<br>em Valor Definido<br>Empenhado                                                                   | Repasse Financeir<br>Apresentar Grupos se<br>Saldo Financeiro                                      | Solicitar<br>? | o Origem<br>Grupo?<br>Autorizada-DC-NC                                                                                                    | dade Gestora / Gestão<br>Ponte                                                                                                    |
| latório<br>har<br>isar                                   | uda Fecha<br>Pesquis<br>Solicitado                                     | A Solicitar                                           | Imprimir<br>10<br>em Valor Definido<br>Empenhado<br>33.023,00                                                      | Repasse Financeir<br>Apresentar Grupos se<br>Saldo Financeiro                                      | Solicitar<br>? | o Origem<br>Grupo ?<br>Autorizada-DC-NC<br>1.800.500,00                                                                                               | dade Gestora / Gestão<br>Fonte<br>0.1.01.000000                                                                                                    |
| har<br>isar                                              | Vesquis<br>Solicitado<br>-7.048,00                                     | A Solicitar                                           | Imprimir<br>TO<br>em Valor Definido<br>Empenhado<br>33.023,00<br>128.370,00<br>128.370,00                          | Repasse Financeir<br>Apresentar Grupos se<br>Saldo Financeiro<br>15.115,00                         | Solicitar      | o Origem<br>Grupo ?<br>Autorizada-DC-NC<br>1.800.500,00<br>294.000,00                                                                                 | dade Gestora / Gestão<br>Fonte<br>0.1.01.000000<br>0.1.01.000002                                                                                                    |
| isar<br>do 🔺                                             | uda Fecha<br>Pesquis<br>Solicitado<br>-7.048,02<br>100,00              | A Solicitar                                           | Imprimir<br>TO<br>em Valor Definido<br>Empenhado<br>33.023,00<br>128.370,00<br>10.000,00<br>10.000,00              | Repasse Financeir<br>Apresentar Grupos se<br>Saldo Financeiro<br>15.115,00<br>3.481,00             | Solicitar      | Origem<br>Grupo<br>Autorizada-DC-NC<br>1.800.500,00<br>294.000,00<br>0,00                                                                             | Gestora / Gestão     Fonte     0.1.01.000000     0.1.01.000000     0.1.14.000000     0.2 18.00000                                                                                                    |
| isar<br>do 🔺<br>02<br>00<br>00                           | vda Fecha<br>Pesquis<br>Solicitado<br>-7.048,02<br>100,00<br>1.000,00  | A Solicitar<br>2.000,22<br>200,00<br>0,00             | Imprimir<br>TO<br>em Valor Definido<br>Empenhado<br>33.023,00<br>128.370,00<br>10.000,00<br>10.000,00              | Repasse Financeir<br>Apresentar Grupos se<br>Saldo Financeiro<br>15.115,00<br>3.481,00             | Solicitar      | Origem<br>Grupo<br>Autorizada-DC-NC<br>1.800.500,00<br>294.000,00<br>0,00<br>0,00<br>261.500.00                                                       | Fonte           Fonte         0           Fonte         0           0.1.01.000000         0.1.01.000002           0.1.14.000000         0.2.18.000000           0.1.01.000000         0.1.01.000000                                                                                                    |
| har<br>isar<br>02<br>00                                  | vda Fecha<br>Pesquis<br>Solicitado<br>-7.048,02<br>100,00<br>1.000,00  | A Solicitar<br>2.000,22<br>200,00<br>0,00             | Imprimir<br>TO<br>em Valor Definido<br>Empenhado<br>33.023,00<br>128.370,00<br>10.000,00<br>10.000,00              | Repasse Financeir<br>Apresentar Grupos se<br>Saldo Financeiro<br>15.115,00<br>3.481,00             | Solicitar      | D Origem<br>Grupo<br>Autorizada-DC-NC<br>1.800.500,00<br>294.000,00<br>0,00<br>0,00<br>261.500,00<br>5.100.00                                         | Fonte     Fonte     0.1.01.000000     0.1.01.000000     0.1.01.000000     0.1.01.000000     0.1.01.000000     0.1.01.000000     0.1.01.000000                                                                                                    |
| har<br>isar<br>02<br>00<br>00                            | uda Fecha<br>Pesquis<br>Solicitado<br>-7.048,02<br>100,00<br>1.000,00  | A Solicitar<br>2.000,22<br>200,00<br>0,00             | Imprimir<br>TO<br>em Valor Definido<br>Empenhado<br>33.023,00<br>128.370,00<br>10.000,00<br>10.000,00              | Repasse Financeir<br>Apresentar Grupos se<br>Saldo Financeiro<br>15.115,00<br>3.481,00<br>2.780,00 | Solicitar      | D Origem<br>Grupo<br>Autorizada-DC-NC<br>1.800.500,00<br>294.000,00<br>0,00<br>261.500,00<br>5.100,00<br>49.416.890,00                                | Ponte           Fonte         0.1.01.000000         0.1.01.000000         0.1.01.000000         0.1.14.000000         0.1.14.000000         0.1.01.000000         0.1.01.000000         0.1.01.000000         0.1.01.000000         0.1.14.000000         0.1.14.000000         0.1.14.000000         0.1.14.000000         0.1.14.000000         0.1.14.000000         0.1.14.000000         0.1.14.000000         0.1.14.000000         0.1.14.000000         0.1.14.000000         0.1.14.000000         0.1.14.000000         0.1.14.000000         0.1.14.000000         0.1.14.000000         0.1.14.000000         0.1.14.000000         0.1.14.000000         0.1.14.000000         0.1.14.000000         0.1.14.000000         0.1.14.000000         0.1.14.000000         0.1.14.000000         0.1.14.000000         0.1.14.000000         0.1.14.000000         0.1.14.000000         0.1.14.000000         0.1.14.000000         0.1.14.000000         0.1.14.000000         0.1.14.000000         0.1.14.000000         0.1.14.000000         0.1.14.000000         0.1.14.000000         0.1.14.000000         0.1.14.000000         0.1.14.000000         0.1.14.000000         0.1.14.000000         0.1.14.000000         0.1.14.000000         0.1.14.000000         0.1.14.000000         0.1.14.000000         0.1.14.000000         0.1.14.000000         0.1.14.000000         0.1.14.000000         0.1.14.0000000         0.1.14.0000000         0.1 |
| har<br>isar<br>02<br>00<br>00                            | vda Fecha<br>Pesquis<br>Solicitado<br>-7.048,02<br>100,00<br>1.000,00  | A Solicitar<br>2.000,22<br>200,00<br>0,00             | Imprimir<br>TO<br>em Valor Definido<br>Empenhado<br>33.023,00<br>128.370,00<br>10.000,00<br>10.000,00              | Repasse Financeir<br>Apresentar Grupos se<br>Saldo Financeiro<br>15.115,00<br>3.481,00<br>2.780,00 | Solicitar      | D Origem<br>Grupo<br>Autorizada-DC-NC<br>1.800.500,00<br>294.000,00<br>294.000,00<br>261.500,00<br>5.100,00<br>49.416.890,00<br>0,00                  | Fonte           Fonte         0.1.01.000000         0.1.01.000000         0.1.01.000000         0.1.14.000000         0.1.14.000000         0.1.14.000000         0.1.01.000000         0.1.01.000000         0.1.14.000000         0.1.14.000000         0.1.14.000000         0.1.01.000000         0.1.01.000000         0.1.01.000000         0.1.01.000000         0.1.01.000000         0.1.01.000000         0.1.01.000000         0.1.01.000000         0.1.01.000000         0.1.01.000000         0.1.01.000000         0.1.01.000000         0.1.01.000000         0.1.01.000000         0.1.01.000000         0.1.01.000000         0.1.01.000000         0.1.01.000000         0.1.01.000000         0.1.01.000000         0.1.01.000000         0.1.01.000000         0.1.01.000000         0.1.01.000000         0.1.01.000000         0.1.01.000000         0.1.01.000000         0.1.01.000000         0.1.01.000000         0.1.01.000000         0.1.01.000000         0.1.01.000000         0.1.01.000000         0.1.01.000000         0.1.01.000000         0.1.01.000000         0.1.01.000000         0.1.01.000000         0.1.01.000000         0.1.01.000000         0.1.01.000000         0.1.01.000000         0.1.01.000000         0.1.01.000000         0.1.01.000000         0.1.01.000000         0.1.01.000000         0.1.01.000000         0.1.01.000000         0.1.01.000000         0.1.01.0000000         0.1.01.000000         0.1. |
| atório<br>har<br>isar<br>02<br>00<br>00<br>00<br>00      | vda Fecha<br>Pesquis<br>Solicitado<br>-7.048,00<br>100,00<br>-1.000,00 | A Solicitar<br>2.000,22<br>200,00<br>0,00<br>0,00     | Imprimir<br>TO<br>em Valor Definido<br>Empenhado<br>33.023,00<br>128.370,00<br>10.000,00<br>10.000,00              | Repasse Financeir<br>Apresentar Grupos se<br>Saldo Financeiro<br>15.115,00<br>3.481,00<br>2.780,00 | Solicitar      | D Origem<br>Grupo<br>Autorizada-DC-NC<br>1.800.500,00<br>294.000,00<br>294.000,00<br>261.500,00<br>5.100,00<br>49.416.890,00<br>0,00                  | Fonte           Fonte         0.1.01.000000         0.1.01.000002         0.1.14.000000         0.1.14.000000         0.1.14.000000         0.1.14.000000         0.1.01.000000         0.1.01.000000         0.1.14.000000         0.1.14.000000         0.1.14.000000         0.1.14.000000         0.1.14.000000         0.1.14.000000         0.1.000000         0.1.000000         0.1.000000         0.1.000000         0.1.000000         0.1.000000         0.1.000000         0.1.000000         0.1.000000         0.1.000000         0.1.000000         0.1.000000         0.1.000000         0.1.000000         0.1.000000         0.1.000000         0.1.000000         0.1.000000         0.1.000000         0.1.000000         0.1.000000         0.1.000000         0.1.000000         0.1.000000         0.1.000000         0.1.000000         0.1.000000         0.1.000000         0.1.000000         0.1.000000         0.1.000000         0.1.000000         0.1.000000         0.1.000000         0.1.000000         0.1.000000         0.1.000000         0.1.000000         0.1.000000         0.1.000000         0.1.000000         0.1.000000         0.1.000000         0.1.000000         0.1.000000         0.1.000000         0.1.000000         0.1.000000         0.1.000000         0.1.000000         0.1.000000         0.1.000000         0.1.000000         0.0.0000         0.0.00000                                                   |
| atório<br>har<br>isar<br>02<br>00<br>00<br>00<br>00<br>∞ | uda Fecha<br>vala Fecha<br>Solicitado<br>-7.048,02<br>-6.948,02        | A Solicitar<br>2.000,22<br>200,00<br>0,00<br>2.200,22 | Imprimir<br>TO<br>em Valor Definido<br>Empenhado<br>33.023,00<br>128.370,00<br>10.000,00<br>10.000,00<br>10.000,00 | Repasse Financeir<br>Apresentar Grupos se<br>Saldo Financeiro<br>15.115,00<br>3.481,00<br>2.780,00 | Solicitar      | O Origem<br>Grupo<br>Autorizada-DC-NC<br>1.800.500,00<br>294.000,00<br>294.000,00<br>261.500,00<br>5.100,00<br>49.416.890,00<br>0,00<br>51.777.990,00 | Fonte           Fonte         0           Fonte         0           0.1.01.000000         0.1.01.000000           0.1.14.000000         0.1.14.000000           0.1.01.000000         0.1.01.000000           0.1.01.000000         0.1.01.000000           0.1.14.000000         0.1.01.000000                                                                                                    |

Preencha as informações solicitadas e pressione em **Pesquisar**. O sistema irá listar os respectivos atributos que atendam integralmente ao critério informado, possibilitando em seguida, a impressão de relatório, selecionando **Imprimir**.

Um clique na coluna Grupo/Fonte de Recurso, permite o acesso da Solicitação de Repasse Financeiro, mostrando o Grupo ou Fonte selecionada, nas colunas Repassado, Saldo Financeiro, A Solicitar e Solicitado, permite o detalhamento do Ficha Razão.

#### 3.1.3 Autorizar Repasse Financeiro

O Órgão Financeiro Central é responsável por autorizar ou recusar as solicitações de repasse, por meio da funcionalidade **"Autorizar Repasse Financeiro"**.

|                          |                  | Autorizar Repas                   | se Financeiro                                            |               |             | and inse |  |
|--------------------------|------------------|-----------------------------------|----------------------------------------------------------|---------------|-------------|----------|--|
| Unidade Gestora / Gestão | Destino          | Exceto Folha F     Considerar For | Exceto Folha Pagamento Considerar Fontes não Controladas |               |             |          |  |
| UG/Gestão Grupo          | Fonte            |                                   |                                                          |               |             | Ļ        |  |
| UG / Gestão              | Autorizada-DC-NC | Repassado                         | Saldo Financeiro                                         | Empenhado     | Solicitado  | RONDÔNIA |  |
|                          |                  |                                   |                                                          |               |             |          |  |
|                          |                  |                                   |                                                          |               |             |          |  |
|                          |                  |                                   |                                                          |               |             |          |  |
|                          |                  |                                   |                                                          |               |             |          |  |
|                          |                  |                                   |                                                          |               |             |          |  |
|                          |                  |                                   |                                                          |               |             |          |  |
|                          |                  |                                   |                                                          |               | -           |          |  |
|                          |                  |                                   |                                                          |               |             |          |  |
|                          |                  |                                   | Impri                                                    | mir Limpar Aj | juda Fechar |          |  |

Preencha as informações solicitadas e pressione em **Pesquisar**. O sistema irá listar os respectivos atributos que atendam integralmente ao critério informado, possibilitando em seguida, a impressão de relatório, selecionando **Imprimir**. Um clique na coluna UG / Gestão, permite o acesso de Autorização de Repasse Financeiro, mostrando a Unidade Gestora e a Gestão selecionadas.

No momento que o repasse financeiro é autorizado, o sistema gera uma **Preparação de Pagamento – PP** e uma **Ordem Bancária – OB**. Para os casos em que os domicílios bancários de origem (OB) e Destino (PP) sejam iguais, a movimentação destes valores é apenas contábil. Porém, se estes domicílios forem diferentes, o sistema realiza o procedimento de um pagamento, ou seja, envia esta Ordem Bancária ao banco, para realizar uma transferência financeira efetivamente, para a Unidade de destino, neste caso a contabilização somente irá ocorrer no retorno da OB do banco.

Caso o Tesouro recuse o repasse, o sistema gera uma **Nota de lançamento – NL**, contabilizando o estorno da solicitação realizada, deixando os valores disponíveis novamente para que a Unidade solicitante refaça o pedido do repasse.

#### 3.1.4 Devolver Repasse Financeiro

Para os casos onde haja a necessidade de a Unidade Gestora devolver o repasse financeiro, ou ao final do exercício financeiro, quando este não será mais utilizado, deverá ser utilizada a funcionalidade **"Devolver Repasse Financeiro"**, onde este procedimento contabilizará o estorno da autorização, gerando os documentos PP e OB, utilizando os mesmos critérios do autorizo de repasse, quanto aos domicílios bancários.

| * Unidade Gestora / Gestão Origem<br>Fonte Recurso<br>Grupo Programação Financeira | Devolve           ?           ?           ?           Fonte Recurso | r Repasse Financeiro Grupo |            | Pesquisar<br>Saldo Financeiro |                                  |
|------------------------------------------------------------------------------------|---------------------------------------------------------------------|----------------------------|------------|-------------------------------|----------------------------------|
|                                                                                    |                                                                     |                            |            |                               | Governo do Estado de<br>RONDÔNIA |
|                                                                                    |                                                                     | Imprir                     | mir Limpar | * Preenchimento obrigatório   |                                  |

Preencha as informações solicitadas e pressione em **Pesquisar**. O sistema irá listar os respectivos atributos que atendam integralmente ao critério informado, possibilitando em seguida, a impressão de relatório, selecionando **Imprimir**. Um clique na coluna Grupo Programação Financeira, permite o acesso de Devolução de Repasse Financeiro autorizado.

#### 3.2 Processo de Repasse Financeiro Descentralização

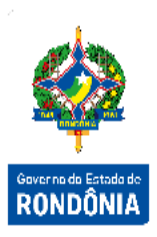

A Descentralização Financeira é o procedimento que ocorre após a Descentralização de Créditos Orçamentários entre Unidades, para possibilitar o pagamento da despesa gerada.

Este processo divide-se em etapas entre as Unidades envolvidas na Descentralização de Créditos e o Órgão Financeiro Central, de acordo com a classificação da Fonte de Recursos, se Própria ou Controlada.

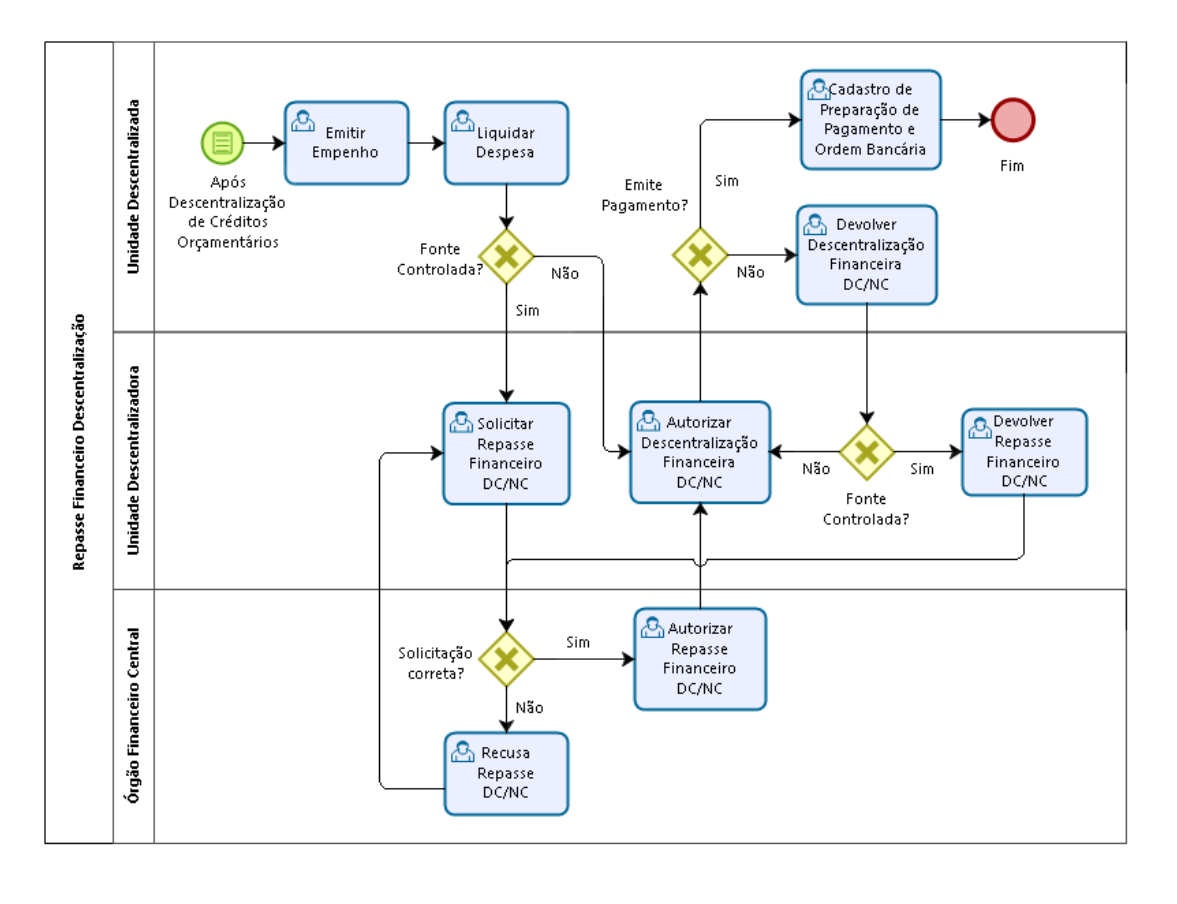

bizogi Modeler

#### 3.2.1 Solicitar Repasse Financeiro DC/NC

Na Descentralização de Créditos Orçamentários, o orçamento é "transferido" para outra Unidade, esta é a responsável por emitir o empenho e a liquidação da despesa, gerando os documentos correspondentes e as contabilizações específicas de cada um. Na liquidação, para os casos de Fonte de Recurso Controlada, os valores de Cota de Repasse a Solicitar são contabilizados na Unidade Descentralizadora, a qual será a responsável por solicitar o repasse ao Tesouro, através da tela "Solicitar Repasse Financeiro DC/NC", neste momento será gerada uma Nota Lançamento – NL, onde serão realizadas as devidas contabilizações.

Para os casos onde a Fonte de Recursos seja Própria, a Unidade Descentralizadora seguirá para a etapa seguinte, que é a Descentralização Financeira para a Unidade Descentralizada / Destino.

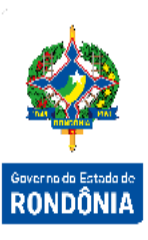

|                                               |                                                | Solicitar Repasse | Financeiro DC/NC       |                                               |                          |
|-----------------------------------------------|------------------------------------------------|-------------------|------------------------|-----------------------------------------------|--------------------------|
| * Unidade Gestora / Gestão<br>* Tipo Descento | o Origem<br>Grupo?<br>ralização Descentralizaç | Ĩão Crédito ✓     | Apresentar Gru         | pos sem Valor Definido<br>tes não Controladas | Pesquisar                |
| Grupo Fonte<br>Grupo Fonte                    | Autorizado DC/NC                               | Repassado DC/NC   | Saldo Financeiro DC/NC | A Solicitar DC/NC                             | Solicitado DC/NC         |
| Totais                                        | S                                              |                   |                        |                                               | reenchimento obrigatório |

Preencha as informações solicitadas e pressione em **Pesquisar**. O sistema irá listar os respectivos atributos que atendam integralmente ao critério informado, possibilitando em seguida, a impressão de relatório, selecionando **Imprimir**. Um clique nas colunas Grupo ou Fonte permite o acesso de Solicitação de Repasse Financeiro Descentralizados. Nas colunas, Repassado Desc, Saldo Financeiro Desc, A Solicitar Desc e Solicitado Desc, o sistema permite o detalhamento do Ficha Razão.

## 3.2.2 Autorizar Repasse Financeiro DC/NC

Em seguida, o Órgão Financeiro Central deverá analisar a solicitação e autorizar ou recusar o repasse financeiro descentralização, utilizando a funcionalidade "Autorizar Repasse Financeiro DC/NC".

| Autorizar Repasse Financeiro DC/NC                                |                       |                  |                     |                        |                  |  |  |  |  |
|-------------------------------------------------------------------|-----------------------|------------------|---------------------|------------------------|------------------|--|--|--|--|
| Unidade Gestora / Gestão Destino<br>* Tipo Descentralização Desce | ntralização Crédito 🗸 | Considerar Fo    | ntes Não Controlada | 15                     | Pesquisar        |  |  |  |  |
| UG/Gestão Grupo Fonte                                             | UG/Gestão Grupo Fonte |                  |                     |                        |                  |  |  |  |  |
| Unidade Gestora Gestao                                            |                       | Autorizada DC/NC | Repassado DC/NC     | Saido Financeiro DC/NC | Solicitado DC/NC |  |  |  |  |
|                                                                   |                       |                  |                     |                        |                  |  |  |  |  |
|                                                                   |                       |                  |                     |                        |                  |  |  |  |  |
|                                                                   |                       |                  |                     |                        |                  |  |  |  |  |
|                                                                   |                       |                  |                     |                        |                  |  |  |  |  |
|                                                                   |                       |                  |                     |                        |                  |  |  |  |  |
|                                                                   |                       |                  |                     |                        |                  |  |  |  |  |
|                                                                   |                       |                  |                     |                        |                  |  |  |  |  |
|                                                                   |                       |                  |                     |                        |                  |  |  |  |  |
|                                                                   |                       |                  | Impri               | mir Limpar A           | juda Fechar      |  |  |  |  |

Preencha as informações solicitadas e pressione em **Pesquisar**. O sistema irá listar os respectivos atributos que atendam integralmente ao critério informado, possibilitando em seguida, a impressão de relatório, selecionando **Imprimir**. Um clique na coluna Unidade Gestora, permite o acesso de Autorização de Repasse Financeiro Descentralização, mostrando a Unidade Gestora e a Gestão selecionada.

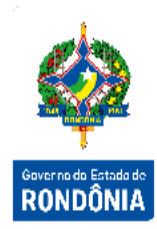

Assim como o repasse financeiro geral, no autorizo serão gerados os documentos **Preparação de Pagamento - PP** e **Ordem Bancária – OB**, seguindo a mesma regra de domicílios bancários: quando estes são iguais, o sistema realiza o procedimento apenas contábil, quando diferentes o sistema entende que se trata de um procedimento financeiro e envia a OB ao banco, ocorrendo a contabilização desta apenas no seu retorno do banco.

Na recusa, o sistema apenas realiza o estorno da contabilização da solicitação, deixando disponíveis os valores para a Unidade Descentralizadora realizar a solicitação novamente.

#### 3.2.3 Autorizar Descentralização Financeira DC/NC

Após o Órgão Financeiro Central autorizar o Repasse Financeiro Descentralização, a Unidade Descentralizadora deverá realizar a autorização da Descentralização Financeira, através da tela **"Autorizar Descentralização Financeira DC/NC"**.

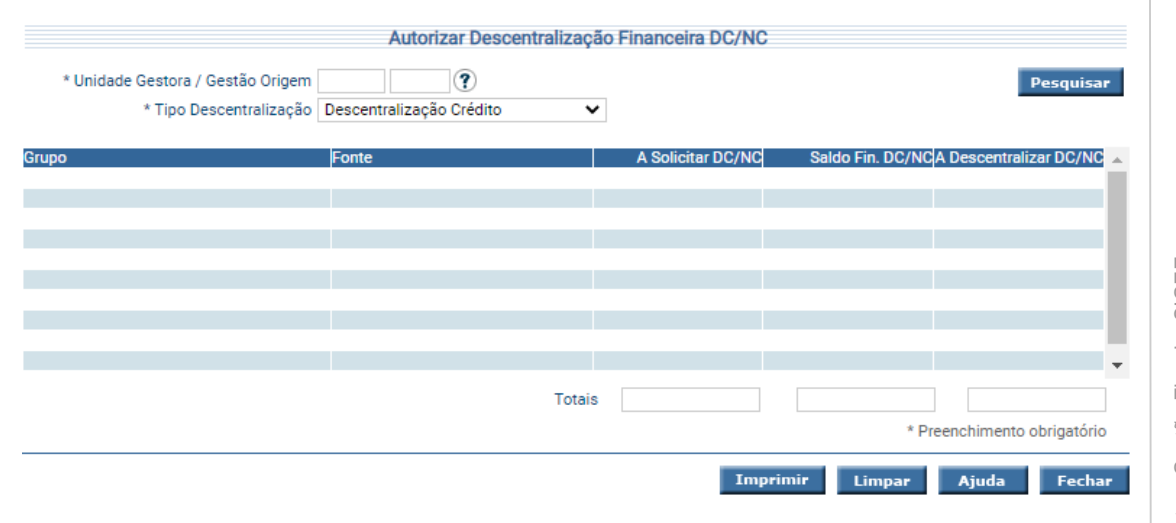

Preencha as informações solicitadas e pressione em **Pesquisar**. O sistema irá listar os respectivos atributos que atendam integralmente ao critério informado, possibilitando em seguida, a impressão de relatório, selecionando **Imprimir**. Um clique na coluna Grupo, permite o acesso de Autorização de Descentralização Financeira. Nas colunas, A Solicitar Desc e Saldo Financeiro Desc, permite o detalhamento do Ficha Razão.

#### 3.2.4 Autorizar Descentralização Financeira DC/NC – Recursos Próprios

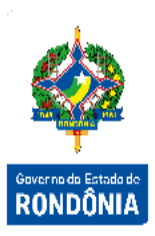

Em se tratando de recursos próprios, a tela a ser utilizada será "Autorizar Descentralização Financeira DC/NC – Recursos Próprios". Nesta etapa, a lógica de contabilização e documentos gerados são os mesmos do repasse financeiro, ou seja, são geradas PP e OB, sendo de mesmo domicílio bancário ocorrem somente os registros contábeis, sendo diferentes a OB vai ao banco e sua contabilização ocorre em seu retorno.

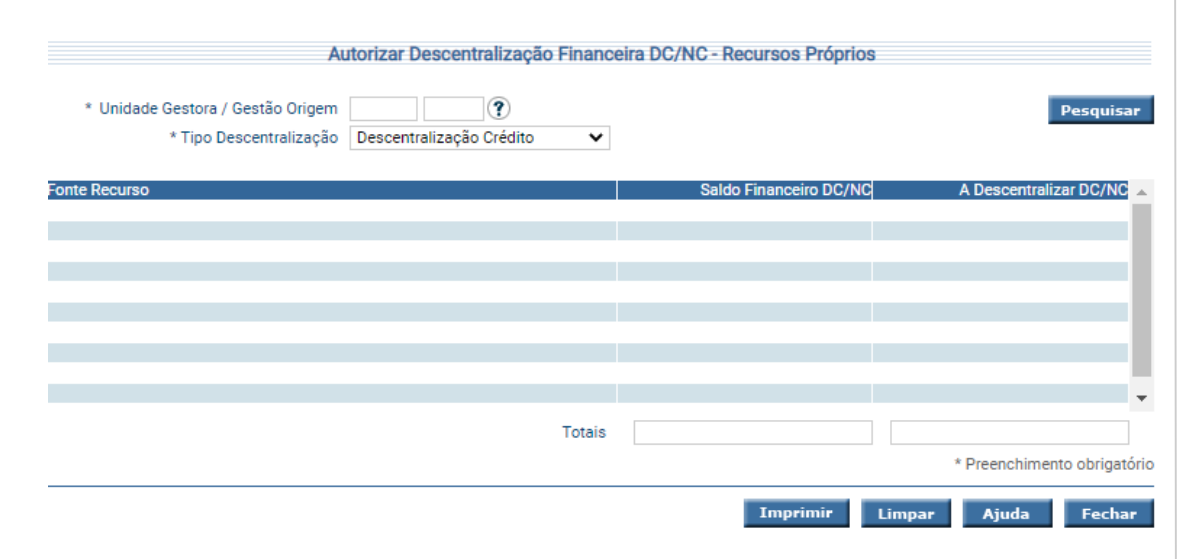

Essa transação permite transferir os recursos financeiros arrecadados de uma unidade para outra. Preencha as informações solicitadas e pressione em **Pesquisar**. O sistema irá listar os respectivos atributos que atendam integralmente ao critério informado, possibilitando em seguida, a impressão de relatório, selecionando **Imprimir**. Um clique na coluna Fonte, permite o acesso de Autorização de Descentralização Financeira - Recursos Próprios. Na coluna Saldo Financeiro, permite o detalhamento do Ficha Razão.

Quando a Descentralização Financeira for autorizada, a Unidade Descentralizada poderá emitir os pagamentos das despesas relacionadas à descentralização. Caso haja necessidade ou o exercício financeiro chegue ao final, podem ocorrer as devoluções tanto do repasse quanto da descentralização financeira.

#### 3.2.5 Devolver Descentralização Financeira DC/NC

A funcionalidade "Devolver Descentralização Financeira DC/NC" será utilizada para a Unidade Descentralizada devolver os valores para a Unidade Descentralizadora. No caso dos recursos próprios a funcionalidade é denominada "Devolver Descentralização Financeira DC/NC – Recursos Próprios". Serão gerados os mesmos documentos das autorizações (PP e OB), seguindo também os mesmos critérios de domicílios bancários iguais e diferentes.

|                                     | nanceira DC/NC           | tralização Financ | Devolver Desce                                                                 |                                                                             |
|-------------------------------------|--------------------------|-------------------|--------------------------------------------------------------------------------|-----------------------------------------------------------------------------|
| Pesquisar                           | •                        | Grupo             | ?                                                                              | Unidade Gestora / Gestão Origem<br>Fonte Recurso<br>* Tipo Descentralização |
| ro DC/NC                            | Saldo Fi                 |                   | Fonte Recurso                                                                  | upo Programação Financeira                                                  |
|                                     |                          |                   |                                                                                |                                                                             |
|                                     |                          |                   |                                                                                |                                                                             |
|                                     |                          |                   |                                                                                |                                                                             |
|                                     |                          |                   |                                                                                |                                                                             |
|                                     |                          |                   |                                                                                |                                                                             |
|                                     |                          |                   |                                                                                |                                                                             |
|                                     |                          |                   |                                                                                |                                                                             |
|                                     |                          |                   |                                                                                |                                                                             |
|                                     |                          |                   |                                                                                |                                                                             |
| * Preenchimento obrigatório         |                          |                   |                                                                                |                                                                             |
|                                     | Imprimir                 |                   |                                                                                |                                                                             |
| ir Ajuda Fechar                     | C/NC - Recursos Próprios | Financeira DC/NC  | Devolver Descentralização                                                      |                                                                             |
| Pesquisar                           | C/NC - Recursos Próprios | Financeira DC/NC  | Devolver Descentralização                                                      | * Unidade Gestora / Gestã                                                   |
| Pesquisar                           | C/NC - Recursos Próprios | Financeira DC/NC  | Devolver Descentralização<br>Origem                                            | * Unidade Gestora / Gestã<br>Fonte                                          |
| Pesquisar                           | C/NC - Recursos Próprios | Financeira DC/NC  | Devolver Descentralização<br>Origem<br>Iecurso                                 | * Unidade Gestora / Gestã<br>Fonte<br>* Tipo Descent                        |
| Pesquisar<br>Saldo Financeiro DC/NC | C/NC - Recursos Próprios | Financeira DC/NC  | Devolver Descentralização<br>Origem                                            | * Unidade Gestora / Gestã<br>Fonte<br>* Tipo Descent<br>estão Destino       |
| Pesquisar<br>Saldo Financeiro DC/NC | C/NC - Recursos Próprios | Financeira DC/NC  | Devolver Descentralização<br>Origem                                            | * Unidade Gestora / Gestã<br>Fonte<br>* Tipo Descent<br>estão Destino       |
| Pesquisar<br>Saldo Financeiro DC/NC | C/NC - Recursos Próprios | Financeira DC/NC  | Devolver Descentralização<br>Origem<br>Recurso<br>Iização<br>Fonte Recurso     | * Unidade Gestora / Gestã<br>Fonta<br>* Tipo Descent<br>estão Destino       |
| Pesquisar<br>Saldo Financeiro DC/NC | C/NC - Recursos Próprios | Financeira DC/NC  | Devolver Descentralização<br>Origem<br>Recurso<br>Jização<br>Fonte Recurso     | * Unidade Gestora / Gestã<br>Fonta<br>* Tipo Descent<br>estão Destino       |
| Pesquisar<br>Saldo Financeiro DC/NC | C/NC - Recursos Próprios | Financeira DC/NC  | Devolver Descentralização<br>Origem<br>Recurso<br>Iização<br>Fonte Recurso     | * Unidade Gestora / Gestã<br>Fonta<br>* Tipo Descent<br>estão Destino       |
| Pesquisar<br>Saldo Financeiro DC/NC | C/NC - Recursos Próprios | Financeira DC/NC  | Devolver Descentralização<br>Origem<br>Recurso<br>Iização<br>Fonte Recurso     | * Unidade Gestora / Gestã<br>Fonta<br>* Tipo Descent<br>estão Destino       |
| Pesquisar<br>Saldo Financeiro DC/NC | C/NC - Recursos Próprios | Financeira DC/NC  | Devolver Descentralização<br>Origem (<br>Recurso (<br>Iização<br>Fonte Recurso | * Unidade Gestora / Gestã<br>Fonta<br>* Tipo Descent<br>•stão Destino       |
| Pesquisar<br>Saldo Financeiro DC/NC | C/NC - Recursos Próprios | Financeira DC/NC  | Devolver Descentralização<br>Origem (<br>lecurso (<br>lização<br>Fonte Recurso | * Unidade Gestora / Gestã<br>Fonte<br>* Tipo Descent<br>estão Destino       |
| Pesquisar<br>Saldo Financeiro DC/NC | C/NC - Recursos Próprios | Financeira DC/NC  | Devolver Descentralização<br>Origem (<br>lecurso (<br>lização<br>Fonte Recurso | * Unidade Gestora / Gestã<br>Fonte<br>* Tipo Descent<br>estão Destino       |
| Pesquisar<br>Saldo Financeiro DC/NC | C/NC - Recursos Próprios | Financeira DC/NC  | Devolver Descentralização<br>Origem (<br>lecurso (<br>lização<br>Fonte Recurso | * Unidade Gestora / Gestã<br>Fonte<br>* Tipo Descent<br>estão Destino       |

Preencha as informações solicitadas e pressione em **Pesquisar**. O sistema irá listar os respectivos atributos que atendam integralmente ao critério informado, possibilitando em seguida, a impressão de relatório, selecionando **Imprimir**. Um clique na coluna UG / Gestão Destino, permite o acesso de Devolução de Descentralização Financeira autorizada.

#### 3.2.6 Devolver Repasse Financeiro DC/NC

A funcionalidade "**Devolver Repasse Financeiro NC/DC**" funciona para que a Unidade Descentralizadora devolva os valores do repasse ao Tesouro, com a mesma lógica das demais telas de devolução.

A

|                                   | Devolver Repas | sse Financeiro DC/NC |                             |         |
|-----------------------------------|----------------|----------------------|-----------------------------|---------|
| * Unidade Gestora / Gestão Origem | ?              |                      | Pesquisar                   |         |
| Fonte Recurso                     | ?              | Grupo 🥐              |                             |         |
| * Tipo Descentralização           | ~              |                      |                             | T. T.   |
| Grupo Programação Financeira      | Fonte Recurso  |                      | Saldo Financeiro DC/NC 🔺    |         |
|                                   |                |                      |                             | DONDÔN  |
|                                   |                |                      |                             | RUNDUMI |
|                                   |                |                      |                             |         |
|                                   |                |                      |                             |         |
|                                   |                |                      |                             |         |
|                                   |                |                      |                             |         |
|                                   |                |                      |                             |         |
|                                   |                |                      | * Preenchimento obrigatório |         |
|                                   |                | Imprim               | ir Limpar Ajuda Fechar      |         |

Preencha as informações solicitadas e pressione em **Pesquisar**. O sistema irá listar os respectivos atributos que atendam integralmente ao critério informado, possibilitando em seguida, a impressão de relatório, selecionando **Imprimir**. Um clique na coluna Grupo Programação Financeira, permite o acesso de Devolução de Repasse Financeiro de Descentralização autorizado.

As mesmas funcionalidades utilizadas para Descentralização, são utilizadas para Nota de Crédito, onde a UG Descentralizadora é a UG Orçamentária e a UG que recebe a Descentralização sua UG Administrativa.